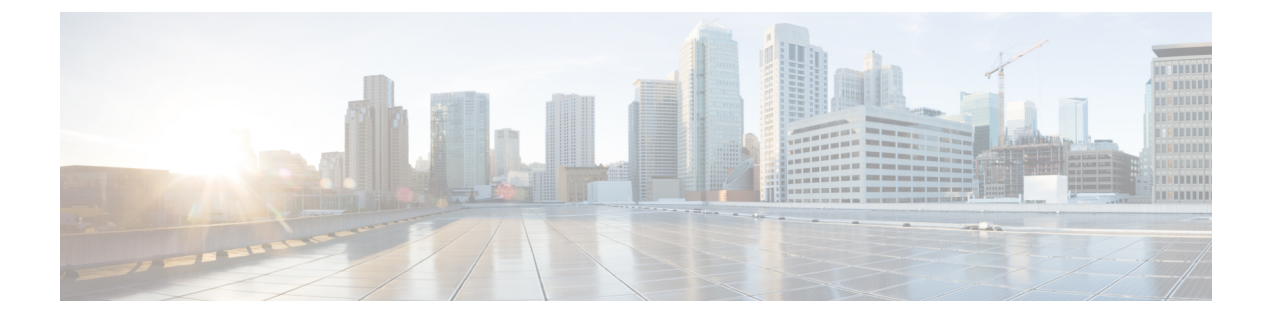

# 遠隔監視制御·情報取得

この章は、次の項で構成されています。

- SCADA の概要 (1 ページ)
- •IR1101の役割 (2ページ)
- 主な用語 (2ページ)
- プロトコル変換アプリケーション (3ページ)
- 前提条件 (4 ページ)
- •注意事項と制約事項(4ページ)
- ・デフォルト設定 (5ページ)
- プロトコル変換の設定(5ページ)
- •T101 プロトコル スタックの設定 (6ページ)
- •T104 プロトコル スタックの設定 (9ページ)
- TNB の SCADA 機能強化 (13 ページ)
- 設定例 (13 ページ)
- SCADA に対する YANG データモデルのサポート (15 ページ)
- DNP3 プロトコル スタックの設定 (17 ページ)
- DNP3 拡張 (21 ページ)
- プロトコル変換エンジンの開始と停止(22ページ)
- ・設定の確認 (23 ページ)
- debug コマンド (23 ページ)

### SCADA の概要

SCADA は、水管理、電力、製造業などの業界で採用されている制御システムおよび管理シス テムを意味します。SCADA システムは、システム内のさまざまなタイプの機器からデータを 収集し、その情報をコントロール センターに転送して分析します。一般に、コントロール セ ンターの担当者が、SCADA システムのアクティビティをモニタし、必要に応じて介入します。

リモート端末ユニット(RTU)は、SCADAシステム内のプライマリ制御システムとして機能 します。RTUは、SCADAシステム内の特定の機能を制御するように設定されています。これ は、ユーザインターフェイスを使って必要に応じて変更できます。 IR1101 では、回線は非同期インターフェイスと同じ 0/2/0 です。

## **IR1101**の役割

ネットワークでは、コントロール センターは常に、IR1101 との通信時にネットワーク内のマ スターとして機能します。IR1101 は、RTU と通信するときにコントロール センターのプロキ シマスターステーションとして機能します。

IR1101は、次を実行するためにSCADAゲートウェイとして機能するプロトコル変換を提供します。

- RTU からデータを受信し、コントロール センターから RTU に設定コマンドを中継する。
- ・設定コマンドをコントロールセンターから受信し、RTUデータをコントロールセンターに 中継します。
- RTU がオフラインのときは、コントロール センターから受信する要求を終端する。

IR1101は、次のプロトコルに対してプロトコル変換を実行します。

- IEC 60870 T101 と IEC 60870 T104 の送受信。
- DNP3 シリアルから DNP3 IP へ

## 主な用語

IR1101 で T101 および T104 プロトコル スタックを設定する場合は、次の用語が関係します。

- チャネル:各IR1101シリアルポートインターフェイスでチャネルが設定されており、リモートコントロールセンターへの各IP接続に単一のRTUへの接続が提供されます。各接続は、単一のT101(RTU)またはT104(コントロールセンター)プロトコルスタックを転送します。
- リンクアドレス:デバイスまたはステーションのアドレスです。
- リンクモード(平衡型および非平衡型):データ転送のモードです。
  - 非平衡型の設定とは、マスターから開始されたデータ転送を指します。
  - ・平衡型の設定とは、プライマリまたはセカンダリのいずれかから開始されたデータ転送を指します。
- セクター: リモート サイト内の単一の RTU を指します。
- セッション:リモートサイトへの単一の接続を表します。

IR1101 で DNP3 プロトコル スタックを設定する場合は、次の用語が関係します。

- チャネル: IR1101シリアルポートインターフェイスでチャネルが設定されており、リモートコントロールセンターへの各 IP 接続に単一の RTU への接続が提供されます。各接続は、単一の DNP3シリアル(RTU)または DNP3 IP(コントロールセンター)プロトコルスタックを転送します。
- リンクアドレス:デバイスまたはステーションのアドレスです。
- セッション:リモートサイトへの単一の接続を表します。

## プロトコル変換アプリケーション

以下の図では、(電力網の二次変電所内にインストールされた)IR1101は、プロトコル変換を 使用して、SCADAシステム内のコントロールセンターとRTU間のセキュアなエンドツーエン ド接続を提供しています。

IR1101 は、RS232 接続を介して RTU (スレーブ) に接続します。パブリック インフラストラ クチャ (セルラーなど) を介して転送されたトラフィックを保護するため、IR1101 は、RTU から SCADA データを、IPSec トンネル (FlexVPN サイト間またはハブ アンドスポーク) を介 して SCADA システムのコントロール センターに転送します。IPSec トンネルは、IR1101 と ヘッドエンドアグリゲーションルータ間のすべてのトラフィックを保護します。SCADA トラ フィックは、適切なコントロールセンターに転送される前に、SCADA トラフィックのパスに 配置された IPS デバイスで点検できます。

図 1: SCADA システム内のルータ

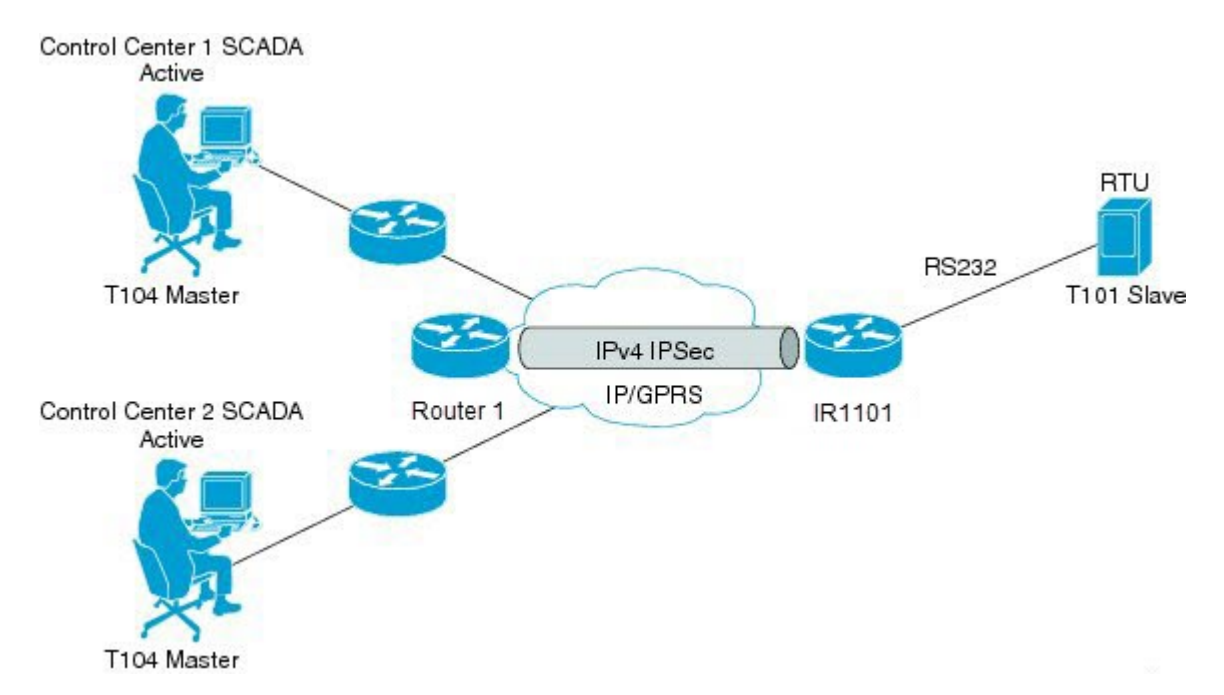

# 前提条件

RTU がネットワークで設定され、動作している必要があります。

IR1101に接続する RTU ごとに、T101/T104に関する次の情報が必要になります。

- ・チャネル情報
  - チャネル名
  - •接続タイプ:シリアル
  - ・リンク送信手順の設定:平衡型または非平衡型
  - ・リンクのアドレスフィールド(オクテットで表される番号)
- セッション情報
  - •セッション名
  - アプリケーションサービスデータユニット(ASDU)の共通アドレスのサイズ(オ クテットで表される数値)
  - ・送信原因(COT)のサイズ(オクテットで表される数値)
  - Information Object Address (IOA) のサイズ (オクテットで表される数値)

#### ・セクター情報

- セクター名
- •ASDUアドレス(オクテットで表される番号)

IR1101 に接続する RTU ごとに、DNP3 に関する次の情報が必要になります。

- ・チャネル情報
  - チャネル名
  - 接続タイプ:シリアル
  - ・リンクアドレス
- セッション情報
  - •セッション名

### 注意事項と制約事項

各チャネルは1つのセッションのみをサポートします。

各セッションは1つのセクターのみをサポートします。

# デフォルト設定

| <b>T101/T104</b> パラメータ | デフォル<br>ト |
|------------------------|-----------|
| T101 の役割               | マスター      |
| T104の役割                | スレーブ      |

| DNP3 パラメータ           | デフォルト          |
|----------------------|----------------|
| 未承認応答(DNP3-serial)   | 有効になっていませ<br>ん |
| 未承認メッセージの送信(DNP3-IP) | イネーブル          |

## プロトコル変換の設定

この項では、次のトピックについて取り上げます。

(注) プロトコル変換で動作する IR1101 の設定を変更する前に、プロトコル変換エンジンの開始と 停止(22ページ)のセクションを参照してください。

### IR1101 シリアル ポートと SCADA カプセル化の有効化

IR1101 でプロトコル変換を有効にして設定するには、その前に IR1101 のシリアルポートを有効にし、そのポートで SCADA カプセル化を有効にする必要があります。

#### 始める前に

IR1101 のシリアルポートの可用性を確認します。

|       | コマンドまたはアクション       | 目的                       |
|-------|--------------------|--------------------------|
| ステップ1 | configure terminal | グローバル コンフィギュレーション モードを開始 |
|       |                    | します。                     |

|       | コマンドまたはアクション                        | 目的                                                    |
|-------|-------------------------------------|-------------------------------------------------------|
| ステップ2 | interface async slot/port/interface | async slot/port/interface のコマンドモードを開始します。             |
|       |                                     | <i>slot</i> :值0                                       |
|       |                                     | port:值2                                               |
|       |                                     | interface:值0                                          |
| ステップ3 | no shutdown                         | 管理上ポートを稼働させます。                                        |
| ステップ4 | encapsulation scada                 | プロトコル変換およびその他の SCADA プロトコル<br>のシリアルポートでのカプセル化を有効にします。 |

次の例は、シリアル ポート 0/2/0 を有効にし、そのインターフェイスでカプセル化を有効にして SCADA プロトコルをサポートする方法を示しています。

```
router# configure terminal
router(config)# interface async 0/2/0
router (config-if)# no shutdown
router (config-if)# encapsulation scada
```

### T101 および T104 プロトコル スタックの設定

scada システム内のコントロールセンター(T104)とRTU(T101)間のエンドツーエンド通信 を可能にする T101 および T104 プロトコル スタックを設定できます。

- T101 プロトコル スタックの設定 (6ページ)
- •T104 プロトコル スタックの設定 (9ページ)
- プロトコル変換エンジンの開始と停止(22ページ)

#### 前提条件

すべての必要な設定情報が収集されていることを確認します。

シリアル ポートと SCADA カプセル化を有効にします。

# T101 プロトコル スタックの設定

T101 プロトコル スタックのチャネル、セッション、およびセクター パラメータを設定します。

|               | コマンドまたはアクション                                | 目的                                                                                    |
|---------------|---------------------------------------------|---------------------------------------------------------------------------------------|
| ステップ1         | configure terminal                          | グローバル コンフィギュレーション モードを開始<br>します。                                                      |
| ステップ <b>2</b> | scada-gw protocol t101                      | T101 プロトコルのコンフィギュレーションモード<br>を開始します。                                                  |
| ステップ <b>3</b> | channel channel_name                        | T101 プロトコルのチャネル コンフィギュレーショ<br>ン モードを開始します。                                            |
|               |                                             | <i>channel_name</i> : IR1101のシリアルポートとRTUと<br>が通信するチャネルを示します。                          |
|               |                                             | (注)入力したチャネル名が存在しない場合、ルー<br>タは新しいチャネルを作成します。                                           |
|               |                                             | このコマンド no の形式を入力すると、既存のチャ<br>ネルが削除されます。ただし、チャネルを削除する<br>には、すべてのセッションを削除する必要がありま<br>す。 |
| ステップ4         | role master                                 | マスター ロールを T101 プロトコル チャネルに割<br>り当てます(デフォルト)。                                          |
| ステップ5         | link-mode {balanced   unbalanced}           | リンク モードを平衡型または非平衡型のいずれか<br>に設定します。                                                    |
|               |                                             | 非平衡型:マスターから開始されたデータ転送を意味します。                                                          |
|               |                                             | 平衡型:マスターまたはスレーブのいずれかのデー<br>タ転送を意味します。                                                 |
| ステップ6         | link-addr-size {none   one   two}           | リンク アドレス サイズをオクテット単位で定義し<br>ます。                                                       |
| ステップ1         | bind-to-interface async slot/port/interface | システムがT101プロトコルトラフィックを送信す<br>る IR1101 シリアルインターフェイスを定義しま<br>す。                          |
|               |                                             | stot: 但 0                                                                             |
|               |                                             | port:恒2                                                                               |
|               |                                             | interface:值0                                                                          |
| ステップ8         | exit                                        | チャネルの設定を終了し、チャネル コンフィギュ<br>レーション モードを終了します。すべての設定を<br>保存します。                          |

|                | コマンドまたはアクション                           | 目的                                                                  |
|----------------|----------------------------------------|---------------------------------------------------------------------|
| ステップ9          | session session_name                   | セッション コンフィギュレーション モードを開始<br>し、セッションに名前を割り当てます。                      |
| ステップ10         | attach-to-channel channel_name         | セッションをチャネルに接続します。                                                   |
|                |                                        | ステップ3で入力したのと同じチャネル名を使用します。                                          |
|                |                                        | channel_name:チャネルを識別します。                                            |
| ステップ11         | common-addr-size {one   two   three}   | 共通アドレス サイズをオクテット単位で定義しま<br>す。                                       |
| ステップ <b>12</b> | cot size {one   two   three}           | 自発的または巡回データスキームなどの送信原因<br>をオクテット単位で定義します。                           |
| ステップ <b>13</b> | info-obj-addr-size {one   two   three} | 情報オブジェクト要素のアドレスサイズをオクテッ<br>ト単位で定義します。                               |
| ステップ14         | link-addr-size {one   two   three}     | リンク アドレス サイズをオクテット単位で定義し<br>ます。                                     |
| ステップ 15        | link-addr link_address                 | RTU のリンク アドレスを意味します。                                                |
|                |                                        | (注) ここで入力したリンクアドレスは、シリア<br>ルポートが接続する RTU で設定された値<br>と一致している必要があります。 |
|                |                                        | $link_address: 0 \sim 65535 の範囲。$                                   |
| ステップ16         | exit                                   | セッション コンフィギュレーション モードを終了<br>します。                                    |
| ステップ17         | sector sector_name                     | セクターコンフィギュレーションモードを開始し、<br>RTU のセクターに名前を割り当てます。                     |
|                |                                        | sector_name:セクターを識別します。                                             |
| ステップ18         | attach-to-session session_name         | RTU セクターをセッションに接続します。                                               |
|                |                                        | ステップ9で入力したのと同じセッション名を使用<br>します。                                     |
|                |                                        | session_name:セッションを識別します。                                           |
| ステップ 19        | asdu-addr asdu_address                 | RTUの ASDU 構造アドレスを意味します。                                             |
| ステップ <b>20</b> | exit                                   | セクター コンフィギュレーション モードを終了し<br>ます。                                     |

|                | コマンドまたはアクション | 目的                               |
|----------------|--------------|----------------------------------|
| ステップ <b>21</b> | exit         | プロトコル コンフィギュレーション モードを終了<br>します。 |

次の例は、RTU\_10のT101プロトコルスタックのパラメータを設定する方法を示しています。

```
router# configure terminal
router(config) # scada-gw protocol t101
router(config-t101) # channel rtu_channel
router(config-t101-channel)# role master
router(config-t101-channel)# link-mode unbalanced
router(config-t101-channel)# link-addr-size
one
router(config-t101-channel)# bind-to-interface async 0/2/0
router(config-t101-channel)# exit
router(config-t101) # session rtu_session
router(config-t101-session)# attach-to-channel rtu channel
router(config-t101-session)# common-addr-size two
router(config-t101-session) # cot-size one
router(config-t101-session)# info-obj-addr-size two
router(config-t101-session)# link-addr 3
router(config-t101-session) # exit
router(config-t101)# sector rtu_sector
router(config-t101-sector)# attach-to-session rtu_session
router(config-t101-sector)# asdu-addr 3
router(config-t101-sector)# exit
router(config-t101)# exit
router(config)#
```

# T104 プロトコル スタックの設定

T104 プロトコルを介して接続するコントロールセンターごとに、次の手順を実行します。

#### 始める前に

すべての必要な設定情報が収集されていることを確認します。(「前提条件(4ページ)」 を参照)。

シリアルポートと SCADA カプセル化を有効にします。(「IR1101 シリアルポートと SCADA カプセル化の有効化(5ページ)」を参照)。

|       | コマンドまたはアクション       | 目的                    |
|-------|--------------------|-----------------------|
| ステップ1 | configure terminal | コンフィギュレーション モードに入ります。 |

|               | コマンドまたはアクション           | 目的                                                                                    |
|---------------|------------------------|---------------------------------------------------------------------------------------|
| ステップ <b>2</b> | scada-gw protocol t104 | T104 プロトコルのコンフィギュレーションモード<br>を開始します。                                                  |
| ステップ3         | channel channel_name   | T104 プロトコルのチャネル コンフィギュレーショ<br>ン モードを開始します。                                            |
|               |                        | <i>channel_name</i> :ルータがコントロールセンターと<br>通信するチャネルを識別します。                               |
|               |                        | (注)入力したチャネル名が存在しない場合、ルー<br>タは新しいチャネルを作成します。                                           |
|               |                        | このコマンド no の形式を入力すると、既存のチャ<br>ネルが削除されます。ただし、チャネルを削除する<br>には、すべてのセッションを削除する必要がありま<br>す。 |
| ステップ4         | k-value value          | チャネルの未処理のアプリケーションプロトコル<br>データユニット(APDU)の最大数を設定します。                                    |
|               |                        | (注) APDU には、APDU とコントロール ヘッ<br>ダーが組み込まれています。                                          |
|               |                        | <i>value</i> :値の範囲は1~32767です。デフォルト値は12 APDUです。                                        |
| ステップ5         | w-value value          | チャネルの APDU の最大数を設定します。                                                                |
|               |                        | <i>value</i> :値の範囲は1~32767です。デフォルト値は8 APDUです。                                         |
| ステップ6         | t0-timeout value       | T104 チャネルの接続確立の t0-timeout 値を定義し<br>ます。                                               |
| ステップ <b>1</b> | t1-timeout value       | T104 チャネルの送信またはテスト APDU の<br>t1-timeout 値を定義します。                                      |
| ステップ8         | t2-timeout value       | ルータがデータ メッセージを受信しない場合の確認応答のための t2-timeout 値を定義します。                                    |
|               |                        | (注) t2 値には、常に T104 チャネルの t1 値より<br>も小さい値を設定する必要があります。                                 |
| ステップ9         | t3-timeout value       | T104 チャネルが長いアイドル状態の場合に、Sフ<br>レームを送信する t3-timeout 値を定義します。                             |
|               |                        | (注) t3 値は、常に T104 チャネルの t1 値よりも<br>高い値に設定する必要があります。                                   |

|                | コマンドまたはアクション                                                                                                  | 目的                                                                                                    |
|----------------|----------------------------------------------------------------------------------------------------|----------------------------------------------------------------------------------------------------|
| ステップ10         | tcp-connection {0 1} local-port {port_number   default}<br>remote-ip {A.B.C.D   A.B.C.D/LEN   any} [vrf WORD] | 冗長コントロール センターが存在する設定では、<br>プライマリ コントロール センターで定義されたよ<br>うにセカンダリ コントロール センターの接続値を<br>設定します。<br>port-number : 2000 ~ 65535 の間の値 |
|                |                                                                                                    | デフォルト値 2404.                                                                                                    |
|                |                                                                                                    | A.B.C.D:単一ホスト。                                                                                                    |
|                |                                                                                                    | <i>A.B.C.D/nn</i> :サブネット A.B.C.D/LEN。                                                                                        |
|                |                                                                                                    | any : 任意のリモート ホスト 0.0.0.0/0。                                                                                                 |
|                |                                                                                                    | WORD:VRF 名。                                                                                                    |
| ステップ11         | exit                                                                                                    | チャネル コンフィギュレーション モードを終了し<br>ます。                                                                                              |
| ステップ <b>12</b> | session session_name                                                                                          | セッション コンフィギュレーション モードを開始<br>し、セッションに名前を割り当てます。                                                                               |
|                |                                                                                                    | session_name:ステップ3でチャネルに割り当てたのと同じ名前を使用します。                                                                                   |
| ステップ <b>13</b> | attach-to-channel channel_name                                                                                | セッション トラフィックを転送するチャネルの名<br>前を定義します。                                                                                          |
| ステップ14         | cot size {one   two   three}                                                                                  | 自発的または巡回データスキームなどの送信原因<br>(cot)をオクテット単位で定義します。                                                                               |
| ステップ 15        | exit                                                                                                    | セッション コンフィギュレーション モードを終了<br>します。                                                                                             |
| ステップ16         | sector sector_name                                                                                            | セクターコンフィギュレーションモードを開始し、<br>コントロール センターのセクターに名前を割り当<br>てます。                                                                   |
| ステップ 17        | attach-to-session session_name                                                                                | コントロール センターのセクターをチャネルに接<br>続します。                                                                                             |
|                |                                                                                                    | session_name:ステップ3でチャネルに割り当てたのと同じ名前を使用します。                                                                                   |
| ステップ18         | asdu-addr asdu_address                                                                                        | ASDU構造アドレスを意味します。ここで入力した<br>値は、RTUのASDU値と一致する必要があります。                                                                        |
|                |                                                                                                    | <i>asdu_address – asdu_address</i> :値は1または2。                                                                                 |

|                | コマンドまたはアクション              | 目的                                                               |
|----------------|---------------------------|------------------------------------------------------------------|
| ステップ 19        | map-to-sector sector_name | コントロール センター(T104)のセクターを RTU<br>(T101)セクターにマッピングします。              |
| ステップ <b>20</b> | ステップ1に戻ります。               | ネットワーク内でアクティブになっているコント<br>ロール センターごとに、このセクションのすべて<br>の手順を繰り返します。 |

次の例は、コントロール センター 1 とコントロール センター 2 (どちらもマスターとして設定) で T104 プロトコル スタックのパラメータを設定し、T104 セクターを T101 セクターに マッピングする方法を示しています。

コントロール センター1 (cc\_master1) を設定するには、次のコマンドを入力します。

```
router# configure terminal
router(config)# scada-gw protocol t104
router(config-t104) # channel cc_master1
router(config-t104-channel)# k-value 12
router(config-t104-channel)# w-value 8
router(config-t104-channel)# t0-timeout 30
router(config-t104-channel)# t1-timeout 15
router(config-t104-channel)# t2-timeout 10
router(config-t104-channel)# t3-timeout 30
router(config-t104-channel)# tcp-connection 0 local-port 2050 remote-ip 209.165.200.225
router(config-t104-channel)# tcp-connection 1 local-port 2051 remote-ip 209.165.201.25
router(config-t104-channel)# exit
router(config-t104)# session cc master1
router(config-t104-session)# attach-to-channel cc master1
router(config-t104-session)# cot-size two
router(config-t104-session)# exit
router(config-t104)# sector cc master1-sector
router(config-t104-sector)# attach-to-session cc_master1
router(config-t104-sector)# asdu-adr 3
router(config-t104-sector)# map-to-sector rtu_sector
router(config-t104)# exit
router(config)#
```

コントロール センター2 (cc\_master2) を設定するには、次のコマンドを入力します。

```
router(config)# scada-gw protocol t104
router(config-t104)# channel cc_master2
router(config-t104-channel)# k-value 12
router(config-t104-channel)# w-value 8
router(config-t104-channel)# t0-timeout 30
router(config-t104-channel)# t1-timeout 15
router(config-t104-channel)# t2-timeout 10
router(config-t104-channel)# t3-timeout 30
router(config-t104-channel)# tg-connection 0 local-port 2060 remote-ip 209.165.201.237
router(config-t104-channel)# tcp-connection 1 local-port 2061 remote-ip 209.165.200.27
router(config-t104-channel)# exit
router(config-t104-channel)# exit
router(config-t104-channel)# exit
router(config-t104)# session cc_master2
router(config-t104-session)# attach-to-channel cc_master2
```

```
router(config-t104-session)# cot-size two
router(config-t104-session)# exit
router(config-t104)# sector cc_master2-sector
router(config-t104-sector)# attach-to-session cc_master2
router(config-t104-sector)# asdu-adr 3
router(config-t104-sector)# map-to-sector rtu_sector
router(config-t104-sector)# exit
router(config-t104)# exit
router(config-t104)# exit
```

### TNB の SCADA 機能強化

この機能強化により、次のような TNB の WG RTU との互換性が提供されます。

- TNB RTU では、シリアルの正しい初期化を確実にするために、リセットリンクメッセージをリンクステータスメッセージとともに送信する必要があります。この機能は、新しいコンフィギュレーション CLI scada-gw protocol force reset-link を使用して選択的にオンにすることができます。
- クロックパススルーが有効になっていて、ルータが DNP3-IPマスターからタイムスタンプ を受け取っていない場合は、ルータのハードウェアの時刻がダウンストリームの RTU に 送信されます。DNP3-IPマスターから新しいタイムスタンプを受信すると、ルータは DNP3-IPマスターから送信された新しいタイムスタンプを RTU に送信し始めます。
- ・メモリ内のバッファ可能な DNP3 イベントの数が 600 から 10000 に増加します。
- scada-gw プロトコルインターロック コマンドは、DNP3 でサポートされます。以前は、 T101 と T104 のみがサポートされていました。この新しい機能強化により、DNP3-IP マス ターがダウンしているか到達不能な場合、ルータはシリアルリンクを切断します。同様 に、RTU へのシリアルリンクがダウンすると、DNP3-IP マスターへの TCP 接続が解除さ れます。
- カスタムの「リクエスト」は優先度に基づいて自動的に順序付けられるため、ユーザーは 好きな順序でリクエストを指定できます。

## 設定例

次の例は、T101 接続用のシリアル ポート インターフェイスの設定、T101 および T104 プロト コル スタックの設定、および IR1101 でプロトコル変換エンジンを開始する方法を示していま す。

```
router# configure terminal
router(config)# interface async 0/2/0
router (config-if)# no shutdown
router (config-if)# encapsulation scada
router (config-if)# exit
router(config)# scada-gw protocol t101
router(config-t101)# channel rtu_channel
router(config-t101-channel)# role master
```

```
router(config-t101-channel)# link-mode unbalanced
router(config-t101-channel)# link-addr-size one
router(config-t101-channel)# bind-to-interface async 0/2/0
router(config-t101-channel)# exit
router(config-t101)# session rtu session
router(config-t101-session)# attach-to-channel rtu channel
router(config-t101-session)# common-addr-size two
router(config-t101-session)# cot-size one
router(config-t101-session)# info-obj-addr-size two
router(config-t101-session)# link-addr 3
router(config-t101-session)# exit
router(config-t101)# sector rtu sector
router(config-t101-sector)# attach-to-session rtu session
router(config-t101-sector)# asdu-addr 3
router(config-t101-sector)# exit
router(config-t101)# exit
router(config) # scada-gw protocol t104
router(config-t104) # channel cc_master1
router(config-t104-channel)# k-value 12
router(config-t104-channel)# w-value 8
router(config-t104-channel)# t0-timeout 30
router(config-t104-channel)# t1-timeout 15
router(config-t104-channel)# t2-timeout 10
router(config-t104-channel)# t3-timeout 30
router(config-t104-channel) # tcp-connection 0 local-port 2050 remote-ip any
router(config-t104-channel)# tcp-connection 1 local-port 2051 remote-ip any
router(config-t104-channel)# exit
router(config-t104)# session cc_master1
router(config-t104-session)# attach-to-channel cc master1
router(config-t104-session) # cot-size two
router(config-t104-session)# exit
router(config-t104)# sector cc_master1-sector
router(config-t104-sector)# attach-to-session cc master1
router(config-t104-sector)# asdu-adr 3
router(config-t104-sector) # map-to-sector rtu_sector
router(config-t104) # exit
router(config-t104)# session cc_master2
router(config-t104-session)# attach-to-channel cc master2
router(config-t104-session) # cot-size two
router(config-t104-session)# exit
router(config-t104)# sector cc_master2-sector
router(config-t104-sector) # attach-to-session cc master2
router(config-t104-sector)# asdu-adr 3
router(config-t104-sector)# map-to-sector rtu_sector
router(config-t104-sector)# exit
router(config-t104)# exit
router(config) # scada-gw enable
```

次の例は、DNP3プロトコルスタックを使用して SCADA システム内のコントロールセンター と RTU 間のエンドツーエンド通信を設定し、IR1101 でプロトコル変換エンジンを開始する方 法を示しています。

```
router# configure terminal
router(config)# interface async 0/2/0
router (config-if)# no shutdown
router (config-if)# encapsulation scada
router (config-if)# exit
router(config)# scada-gw protocol dnp3-serial
router(config-dnp3s)# channel rtu_channel
router(config-dnp3s-channel)# bind-to-interface async 0/2/0
```

```
router(config-dnp3s-channel)# link-addr source 3
router(config-dnp3s-channel)# unsolicited-response enable
router(config-dnp3s-channel)# exit
router(config-dnp3s)# session rtu session
router(config-dnp3s-session)# attach-to-channel rtu channel
router(config-dnp3s-session)# link-addr dest 3
router(config-dnp3s-session)# exit
router(config-dnp3s)# exit
router(config) # scada-gw protocol dnp3-ip
router(config-dnp3n)# channel cc channel
router(config-dnp3n-channel)# link-addr dest 3
router(config-dnp3n-channel)# tcp-connection local-port default remote-ip any
router(config-dnp3n-channel)# exit
router(config-dnp3n)# session cc session
router(config-dnp3n-session)# attach-to-channel cc channel
router(config-dnp3n-session)# link-addr source 3
router(config-dnp3n-session)# map-to-session rtu_session
router(config-dnp3n) # exit
router(config) # exit
router(config) # scada-gw enable
```

```
(注)
```

T101 側から取得した IOA アドレスは、SCADA ゲートウェイによる変更なしで T104 側に送信 されます。

# SCADA に対する YANG データモデルのサポート

Cisco IOS XE 17.1.1 リリースには、Scada システム向けの Cisco IOS XE YANG モデルのサポートが導入されています。他の領域においては、以前のリリースで YANG モデルが提供されていました。

https://github.com/YangModels/yang/tree/master/vendor/cisco/xe/17111

### SCADA YANG モデル

メインの Cisco-IOS-XE ネイティブモデルに属する 2 つの機能モジュールを SCADA で使用できます。

Cisco-IOS-XE-scada-gw.yang

このモジュールには SCADA ゲートウェイのコンフィギュレーション コマンドの YANG 定義 のコレクションが含まれています。

Cisco-IOS-XE-scada-gw-oper.yang

このモジュールには SCADA ゲートウェイの運用データの YANG 定義のコレクションが含ま れています。

Scada モデルを機能させるには、8 つの依存モジュール(メインの Cisco-IOS-XE ネイティブモ デルに属する)をインポートする必要があります。次の項では、SCADA YANG モデルのリス ト、設定 CLI コマンド、および各機能モジュールが対象とする依存モジュールを示します。

#### Cisco-IOS-XE-scada-gw

次に、このモジュールに対応する CLI コマンドを示します。

```
(config) # scada-gw protocol t101
(config-t101) # channel <channel-name>
(config-t101) # bind-to-interface <interface-name>
(config-t101) # link-mode <link-mode>
(config-t101) # link-addr-size <size>
(config-t101) # day-of-week <enable>
(config-t101) # session <session name>
(config-t101) # attach-to-channel <channel-name>
(config-t101) # cot-size <size>
(config-t101) # common-addr-size <size>
(config-t101) # info-obj-addr-size <size>
(config-t101) # link-addr <addr>
(config-t101) # request
(config-t101) # sector <sector name>
(config-t101) # attach-to-session <session-name>
(config-t101) # asdu-addr <addr>
(config-t101) # request
(config) # scada-gw protocol t104
(config-t104) # channel <channel-name>
(config-t104) # tcp connection
(config-t104) # to-timeout <value>
(config-t104) # t1-timeout <value>
(config-t104) # t2-timeout <value>
(config-t104) # t3-timeout <value>
(config-t104) # k-value <value>
(config-t104) # w-value <value>
(config-t101) # day-of-week <enable>
(config-t101) # send-ei <enable>
(config-t104) # session <session_name>
(config-t104) # attach-to-channel <channel_name>
(config-t104) # sector <sector name>
(config-t104) # attach-to-session <session-name>
config-t104) # map-to-sector <sector-name>
(config) scada-gw enable
```

Cisco-IOS-XE-scada-gw モジュールには、次の依存モジュールがあります。

- Cisco-IOS-XE-native
- Cisco-IOS-XE-features
- ietf-inet-types
- Cisco-IOS-XE-interfaces
- Cisco-IOS-XE-ip
- · Cisco-IOS-XE-vlan
- ietf-yang-types @ (すべてのリビジョン)
- cisco-semver

#### Cisco-IOS-XE-scada-gw-oper

次に、このモジュールに対応する CLI コマンドを示します。

# show scada statistics
# show scada tcp

次に、Cisco-IOS-XE-scada-gw-oper モジュールの依存モジュールを示します。

- Cisco-IOS-XE-native
- Cisco-IOS-XE-features
- ietf-inet-types
- Cisco-IOS-XE-interfaces
- Cisco-IOS-XE-ip
- Cisco-IOS-XE-vlan
- ietf-yang-types @ (すべてのリビジョン)
- cisco-semver

# DNP3 プロトコル スタックの設定

SCADA システム内のコントロール センターと RTU 間のエンドツーエンド通信を可能にする DNP3 シリアルおよび DNP3 IP プロトコル スタックを設定できます。

### DNP3 シリアルの設定

RTU との DNP シリアル通信用のチャネルおよびセッション パラメータを設定します。

|               | コマンドまたはアクション                  | 目的                                                        |
|---------------|-------------------------------|-----------------------------------------------------------|
| ステップ1         | configure terminal            | グローバル コンフィギュレーション モードを開始<br>します。                          |
| ステップ <b>2</b> | scada-gw protocol dnp3-serial | DNP3シリアルプロトコルのコンフィギュレーショ<br>ンモードを開始します。                   |
| ステップ3         | channel channel_name          | DNP3シリアルプロトコルのチャネルコンフィギュ<br>レーション モードを開始します。              |
|               |                               | <i>channel_name</i> :ルータのシリアルポートとRTUと<br>が通信するチャネルを識別します。 |
|               |                               | 注:入力したチャネル名が存在しない場合、ルータ<br>は新しいチャネルを作成します。                |
|               |                               | このコマンド no の形式を入力すると、既存のチャ<br>ネルが削除されます。ただし、チャネルを削除する      |

|                | コマンドまたはアクション                       | 目的                                                           |
|----------------|------------------------------------|--------------------------------------------------------------|
|                |                                    | には、すべてのセッションを削除する必要がありま<br>す。                                |
| ステップ4          | bind-to-interface async0/2/0       | システムが DNP3 プロトコル トラフィックを送信<br>するルータの非同期インターフェイスを定義しま<br>す。   |
| ステップ5          | link-addr source_address           | マスターのリンク アドレスです。                                             |
|                |                                    | $source_address: 1 \sim 65535 の範囲の値。$                        |
| ステップ6          | unsolicited-response enable        | (任意)未承認応答を許可します。                                             |
|                |                                    | このコマンドの no 形式を入力すると、未承認応答<br>が無効になります。                       |
|                |                                    | デフォルトでは無効です。                                                 |
| ステップ1          | exit                               | チャネルの設定を終了し、チャネル コンフィギュ<br>レーション モードを終了します。すべての設定を<br>保存します。 |
| ステップ8          | session session_name               | セッション コンフィギュレーションモードを開始<br>し、セッションに名前を割り当てます。                |
|                |                                    | 注:入力したセッション名が存在しない場合、ルー<br>タは新しいセッションを作成します。                 |
|                |                                    | このコマンドの no 形式を入力すると、既存のセッションが削除されます。                         |
| ステップ9          | attach-to-channel channel_name     | セッションをチャネルに接続します。                                            |
|                |                                    | 注:ステップ3で入力したのと同じチャネル名を使<br>用します。                             |
|                |                                    | channel_name:チャネルを識別します。                                     |
| ステップ10         | link-addr dest destination_address | スレーブのリンク アドレスです。                                             |
|                |                                    | destination_address: 1~65535の範囲の値。                           |
| ステップ 11        | exit                               | セッション コンフィギュレーション モードを終了<br>します。                             |
| ステップ <b>12</b> | exit                               | プロトコル コンフィギュレーション モードを終了<br>します。                             |

例

次の例は、DPN3シリアルプロトコルスタックのパラメータを設定する方法を示しています。

```
router# configure terminal
router(config)# scada-gw protocol dnp3-serial
router(config-dnp3s)# channel rtu_channel
router(config-dnp3s-channel)# bind-to-interface async 0/2/0
router(config-dnp3s-channel)# link-addr source 3
router(config-dnp3s-channel)# unsolicited-response enable
router(config-dnp3s-channel)# exit
router(config-dnp3s-channel)# exit
router(config-dnp3s)# session rtu_session
router(config-dnp3s-session)# attach-to-channel rtu_channel
router(config-dnp3s-session)# link-addr dest 3
router(config-dnp3s-session)# exit
router(config-dnp3s)# exit
router(config-dnp3s)# exit
```

### DNP3 IP の設定

DNP3IPを介して接続するコントロールセンターに対して、次の手順を実行します。冗長性を 確保するために、同じセッション設定を共有する複数の接続を同じセッション下に作成できま す。

|               | コマンドまたはアクション                                                                                           | 目的                                                                                    |
|---------------|----------------------------------------------------------------------------------------------------|---------------------------------------------------------------------------------------|
| ステップ1         | configure terminal                                                                                     | コンフィギュレーションモードに入ります。                                                                  |
| ステップ <b>2</b> | scada-gw protocol dnp3-ip                                                                              | DNP-IP プロトコルのコンフィギュレーションモー<br>ドを開始します。                                                |
| ステップ3         | channel channel_name                                                                                   | DNP-IP プロトコルのチャネル コンフィギュレー<br>ション モードを開始します。                                          |
|               |                                                                                                    | <i>channel_name</i> :ルータがコントロールセンターと<br>通信するチャネルを識別します。                               |
|               |                                                                                                    | 注:入力したチャネル名が存在しない場合、ルータ<br>は新しいチャネルを作成します。                                            |
|               |                                                                                                    | このコマンド no の形式を入力すると、既存のチャ<br>ネルが削除されます。ただし、チャネルを削除する<br>には、すべてのセッションを削除する必要がありま<br>す。 |
| ステップ4         | link-addr dest destination_address                                                                     | マスターのリンク アドレスです。                                                                      |
|               |                                                                                                    | destination_address: 1~65535の範囲の値。                                                    |
| ステップ5         | send-unsolicited-msg enable                                                                            | (任意)未承認メッセージを許可します。                                                                   |
|               |                                                                                                    | デフォルトでは有効です。                                                                          |
| ステップ6         | tcp-connection local-port [default   local_port ]         remote-ip [any   remote_ip   remote_subnet ] | TCP 接続のローカル ポート番号とリモート IP アド<br>レスを設定します。                                             |

I

|                | コマンドまたはアクション                   | 目的                                                                                                    |
|----------------|--------------------------------|----------------------------------------------------------------------------------------------------|
|                |                                | ・デフォルト:20000                                                                                                    |
|                |                                | • local_port : 2000 ~ 65535 の値の範囲                                                                                                    |
|                |                                | • any : 任意のリモートホスト 0.0.0/0                                                                                                    |
|                |                                | • remote_ip : 単一ホスト : A.B.C.D                                                                                                    |
|                |                                | • remote_subnet : サブネット : A.B.C.D/LEN                                                                                                    |
|                |                                | remote_subnet が指定されている場合、2つのチャネ<br>ルに同じローカル ポートがあると、リモート サブ<br>ネットは相互にオーバーラップできません。                                                                              |
|                |                                | 注: <local-port, remote-ip="">はすべてチャネルごとに<br/>一意である必要があります。remote_subnet が指定<br/>されている場合、2つのチャネルに同じローカル<br/>ポートがあると、リモートサブネットは相互にオー<br/>バーラップできません。</local-port,> |
| ステップ1          | exit                           | チャネル コンフィギュレーション モードを終了し<br>ます。                                                                                                    |
| ステップ8          | session session_name           | セッション コンフィギュレーションモードを開始<br>し、セッションに名前を割り当てます。                                                                                                    |
|                |                                | 注:入力したセッション名が存在しない場合、ルー<br>タは新しいセッションを作成します。                                                                                                    |
|                |                                | このコマンドの <b>no</b> 形式を入力すると、既存のセッ<br>ションが削除されます。                                                                                                    |
| ステップ <b>9</b>  | attach-to-channel channel_name | セッションをチャネルに接続します。                                                                                                    |
|                |                                | ステップ3で入力したのと同じチャネル名を使用します。                                                                                                    |
|                |                                | channel_name:チャネルを識別します。                                                                                                    |
| ステップ10         | link-addr source_address       | スレーブのリンク アドレスです。                                                                                                    |
|                |                                | source_address: 1 ~ 65535 の値。                                                                                                    |
| ステップ11         | map-to-session session_name    | dnp3-ip セッションを既存の dnp3-serial セッション<br>にマッピングします。                                                                                                    |
|                |                                | 注:1つの dnp3-ip セッションは、1つの dnp3 シリ<br>アル セッションにのみマッピングできます。                                                                                                    |
| ステップ <b>12</b> | exit                           | セッション コンフィギュレーション モードを終了<br>します。                                                                                                    |

|                | コマンドまたはアクション | 目的                               |
|----------------|--------------|----------------------------------|
| ステップ <b>13</b> | exit         | プロトコル コンフィギュレーション モードを終了<br>します。 |

次の例は、DNP3 IP パラメータの設定例を示しています。

```
router# configure terminal
router(config)# scada-gw protocol dnp3-ip
router(config-dnp3n)# channel cc_channel
router(config-dnp3n-channel)# link-addr dest 3
router(config-dnp3n-channel)# tcp-connection local-port default remote-ip any
router(config-dnp3n-channel)# exit
router(config-dnp3n)# session cc_session
router(config-dnp3n-session)# attach-to-channel cc_channel
router(config-dnp3n-session)# link-addr source 4
router(config-dnp3n-session)# map-to-session rtu_session
router(config-dnp3n)# exit
router(config-dnp3n)# exit
```

## DNP3 拡張

以前は古い RTU がピアツーピアモードで使用されていた場合もあります。これらの RTU は、 メッセージヘッダーのビット DIR=1 を設定することで、DNP 3 シリアル下位およびプライマ リのロールを動的にスワップしました。Cisco ルータで使用される ASE の SCADA スタック は、常に DNP3 シリアルプライマリとして設定さています。この場合、DIR=1 の DNP3 シリア ルから受信したすべてのパケットが無視され、RTU からの多くのメッセージが廃棄されまし た。これらのシナリオを処理するために、新しい SCADA 設定 CLI が追加されました。

scada-gw protocol ignore directionを使用して無効にすることができます。

この CLI を有効にすると、DIR=1 の場合でも、ルータは RTU からの着信パケットを受け入れることができます。新しい CLI は、Cisco-IOS-XE-scada-gw.yang 設定モデルにも追加されます。

次に、使用例を示します。

Router# config term Router(config)# scada-gw protocol ignore direction

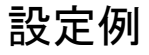

T101/T104 での scada-gw プロトコル方向無視の設定例

scada-gw protocol t101
channel rt-chan
link-addr-size two
bind-to-interface Async0/2/0
session rt-sess
attach-to-channel rt-chan

common-addr-size one cot-size two info-obj-addr-size three link-addr 31 sector rt-sec attach-to-session rt-sess asdu-addr 100 scada-gw protocol t104 channel mt-chan t3-timeout 20 tcp-connection 0 local-port 8001 remote-ip 192.168.1.0/24 session mt-sess attach-to-channel mt-chan sector mt-sec attach-to-session mt-sess asdu-addr 101 map-to-sector rt-sec scada-gw protocol ignore direction scada-gw enable

## プロトコル変換エンジンの開始と停止

IR1101 でプロトコル変換を使用するには、プロトコル変換エンジンを開始する必要があります。

**Starting**: IR1101 シリアル ポートで SCADA カプセル化を有効にし、IR1101 で T101 および T104 プロトコルを設定した後、プロトコル変換エンジンを開始できます。

Stopping:アクティブなプロトコル変換エンジンを使用して IR1101 でプロトコル変換に対する設定変更を行う前に、エンジンを停止する必要があります。

#### 始める前に

firsttimeのルータ上のプロトコル変換エンジンのstarting前に、次の項目が完了していることを 確認してください。

IR1101 シリアル ポートと SCADA カプセル化の有効化 (5ページ)

T101 および T104 プロトコル スタックの設定 (6ページ)

|       | コマンドまたはアクション         | 目的                                                                       |
|-------|----------------------|--------------------------------------------------------------------------|
| ステップ1 | configure terminal   | グローバル コンフィギュレーション モードを開始<br>します。                                         |
| ステップ2 | [no] scada-gw enable | IR1101 でプロトコル変換エンジンを開始 (scada-gw enable) または停止 (no scada-gw enable) します。 |

ルータでプロトコル変換エンジンを起動するには、次のコマンドを入力します。

router# configure terminal
router(config)# scada-gw enable

ルータのプロトコル変換エンジンを停止するには、次のコマンドを入力します。

```
router# configure terminal
router(config)# no scada-gw enable
```

### 設定の確認

| コマンド                  | 目的                                                                 |
|-----------------------|--------------------------------------------------------------------|
| show running-config   | アクティブな機能とその設定を含むルータの設定を示します。                                       |
| scada データベースの表<br>示   | SCADA データベースの詳細の表示                                                 |
| show scada statistics | SCADA ゲートウェイの統計情報を表示します。これには、送受信<br>されたメッセージ数、タイムアウト、およびエラーが含まれます。 |
| scada tcp の表示         | SCADA ゲートウェイに関連付けられている TCP 接続を表示します。                               |

次の例は、show scada tcp および show scada statistics コマンドの出力を示しています。

```
router# show scada tcp
DNP3 network channel [test]: 4 max simultaneous connections
conn: local-ip: 3.3.3.21
                             local-port 20000
                                                   remote-ip 3.3.3.15
                                                                            data-socket
1
Total:
  1 current client connections
  0 total closed connections
router# show scada statistics
DNP3 network Channel [test]:
  5 messages sent, 2 messages received
  0 timeouts, 0 aborts, 0 rejections
  2 protocol errors, 2 link errors, 0 address errors
DNP3 serial Channel [test]:
  152 messages sent, 152 messages received
  1 timeouts, 0 aborts, 0 rejections
  O protocol errors, O link errors, O address errors
```

## debug コマンド

このセクションでは、トラブルシューティングに役立ついくつかのデバッグコマンドを示します。

#### 表 1: SCADA 機能レベルのデバッグ コマンド

| コマンド                          | 目的         |
|-------------------------------|------------|
| debug scada function config   | 設定トレース     |
| debug scada function control  | コントロールトレース |
| debug scada function file     | ファイル トレース  |
| debug scada function freeze   | フリーズ トレース  |
| debug scada function physical | 物理トレース     |
| debug scada function poll     | ポーリング トレース |
| debug scada function stack    | スタック トレース  |
| debug scada function umode    | Umode トレース |

翻訳について

このドキュメントは、米国シスコ発行ドキュメントの参考和訳です。リンク情報につきましては 、日本語版掲載時点で、英語版にアップデートがあり、リンク先のページが移動/変更されている 場合がありますことをご了承ください。あくまでも参考和訳となりますので、正式な内容につい ては米国サイトのドキュメントを参照ください。